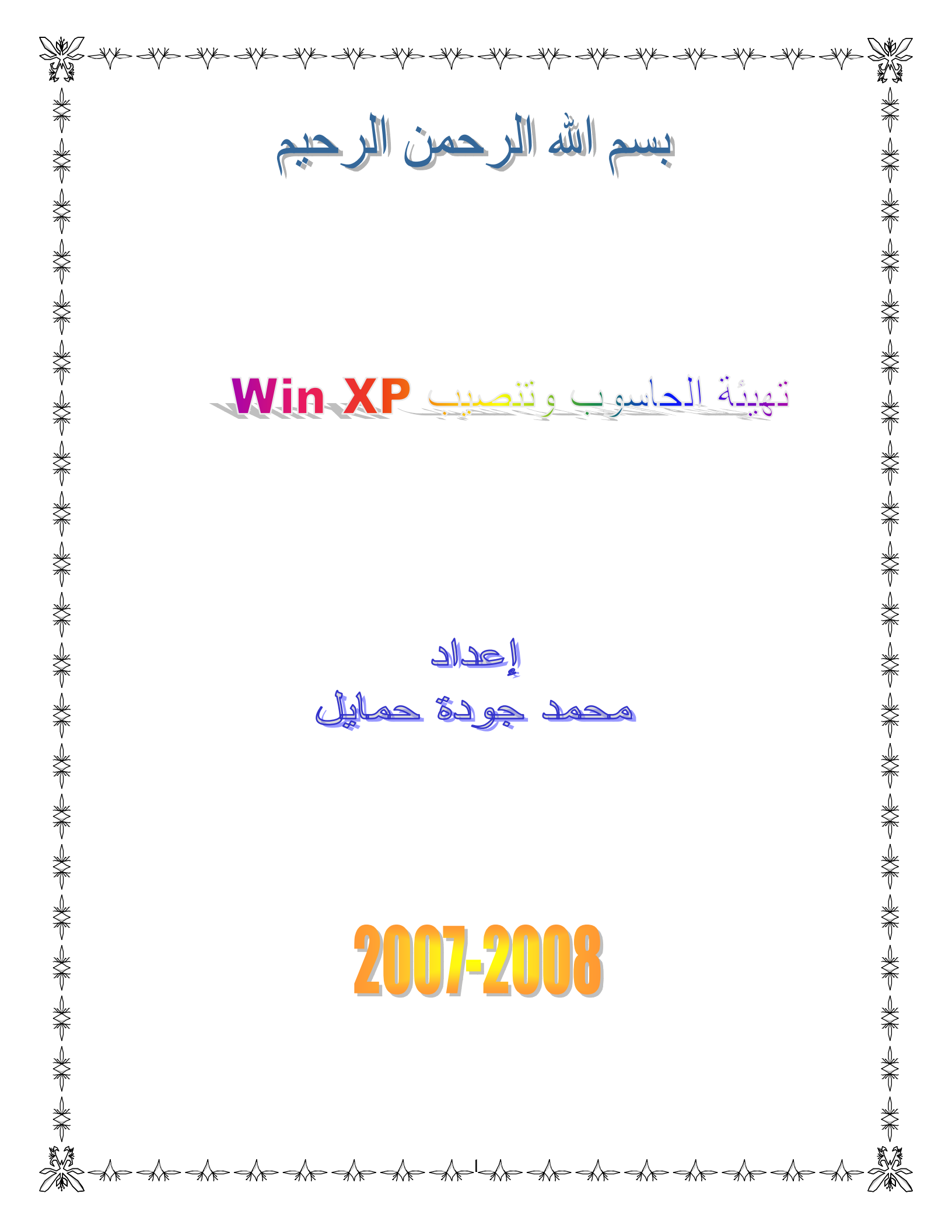

|               |               | -:     |    |    |                  |
|---------------|---------------|--------|----|----|------------------|
| CD V          | Vindows XP .( | ((     | )) |    | $\triangleright$ |
|               |               |        |    |    | $\triangleright$ |
| . Office 2003 | Office XP     |        | (( | )) | $\triangleright$ |
|               | · _           | _      |    |    | $\triangleright$ |
|               |               |        |    |    |                  |
| -:            |               |        |    |    |                  |
| delete        |               |        |    |    | .1               |
|               | F             | 2      |    |    |                  |
| .Setup        | Ċ             | lelete |    |    |                  |
|               | User          |        |    |    |                  |

AMIBIOS (C) 2001 American Megatrends, Inc. BIOS Date: 03/18/04 19:25:20 Ver: 09.01.02

Press DEL to inetr Setup

128MB OK Auto-Detecting Pri Master..IDE Hard Disk Auto-Detecting Pri Slave...Not Detected Auto-Detecting Sec Master .. CDROM Auto-Detecting Sec Slave ....

| Boot   | Setup                       | .2 |
|--------|-----------------------------|----|
| .Enter | <b>Boot Device Priority</b> |    |

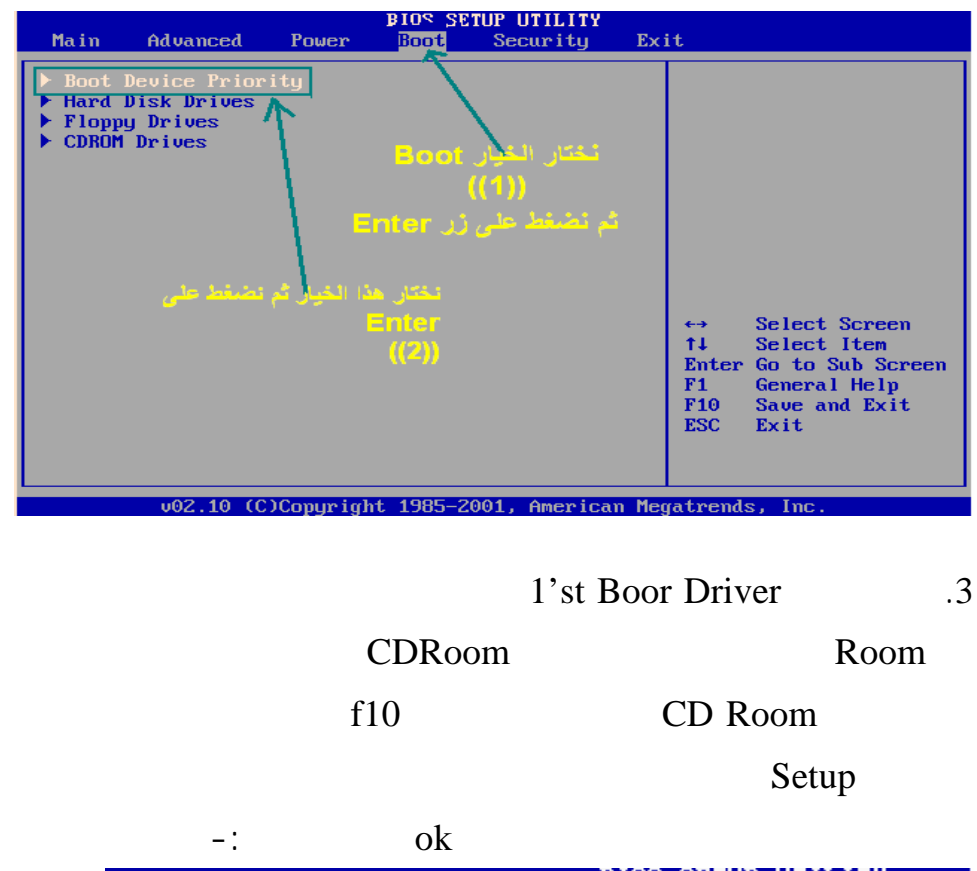

CD

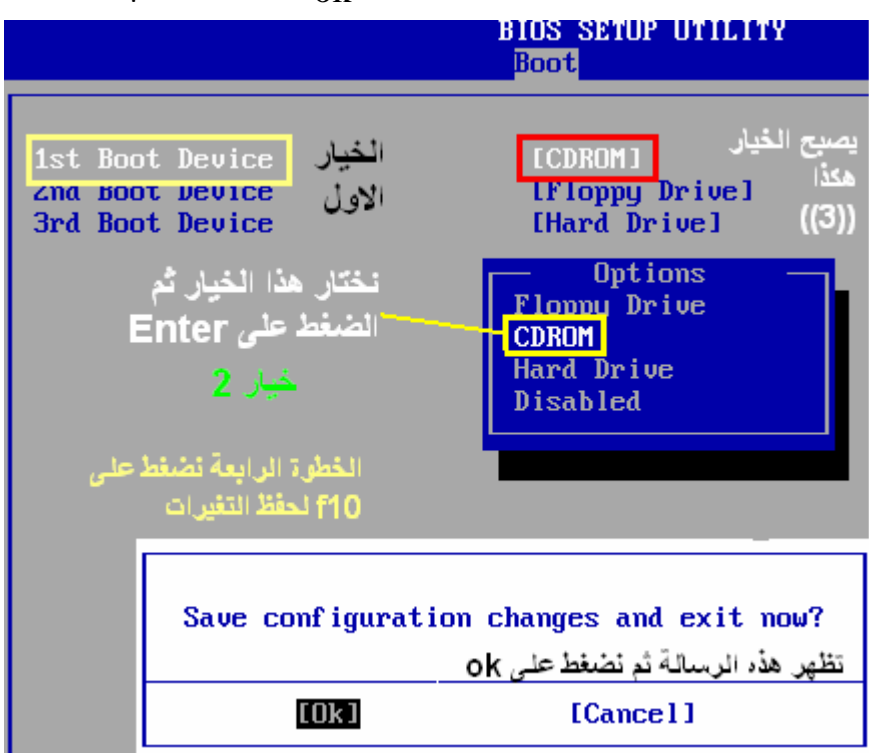

3

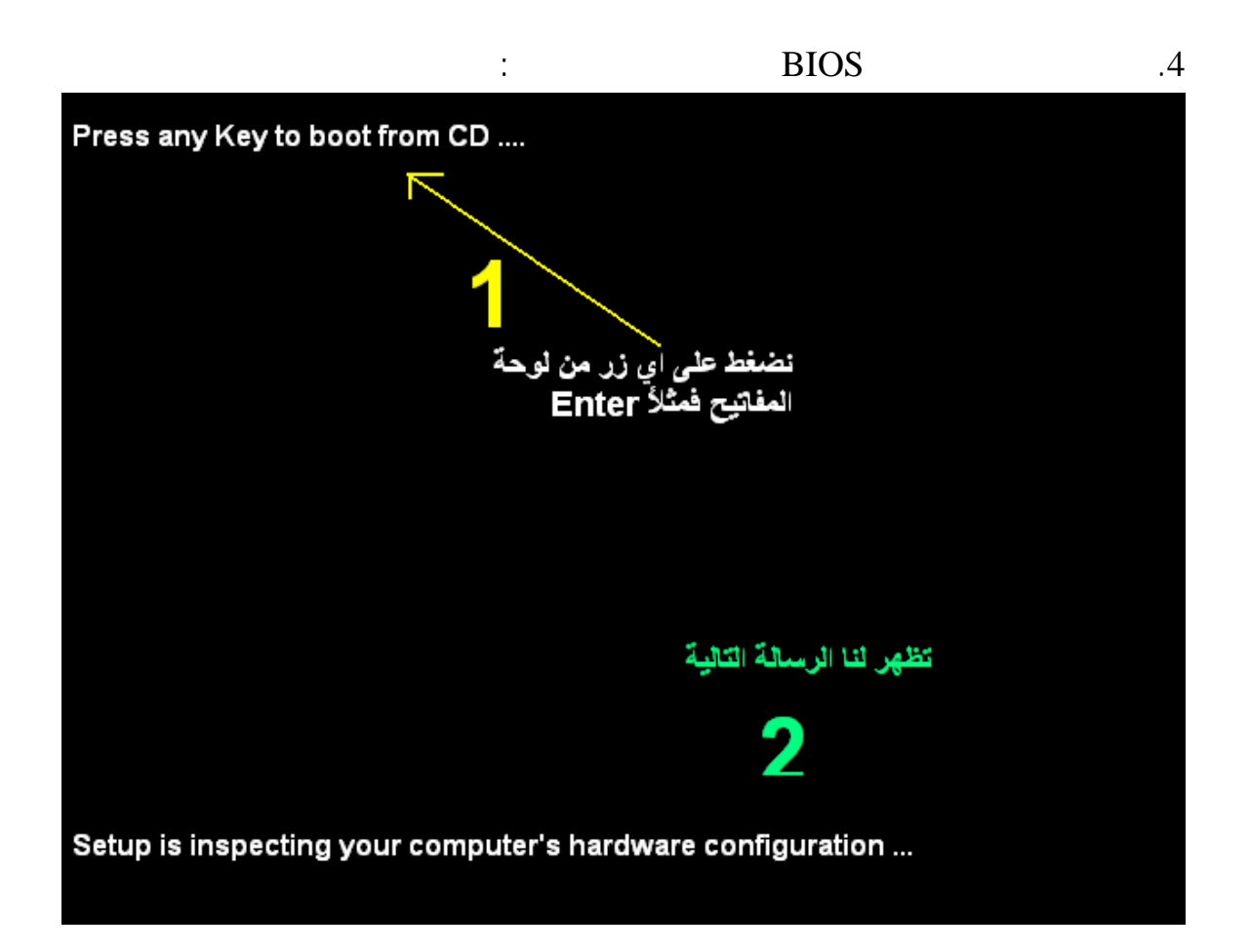

| Windows setup                                                    |  |
|------------------------------------------------------------------|--|
|                                                                  |  |
|                                                                  |  |
|                                                                  |  |
|                                                                  |  |
|                                                                  |  |
|                                                                  |  |
|                                                                  |  |
|                                                                  |  |
|                                                                  |  |
|                                                                  |  |
| etup is loading file (XT, AT or Enhansed Keyboard (83-104 Kays)) |  |

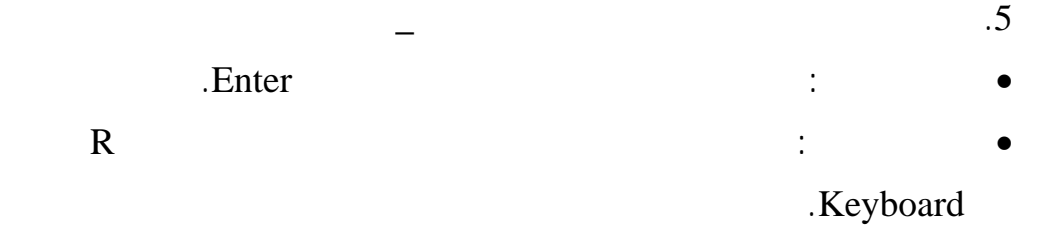

. Esc : •

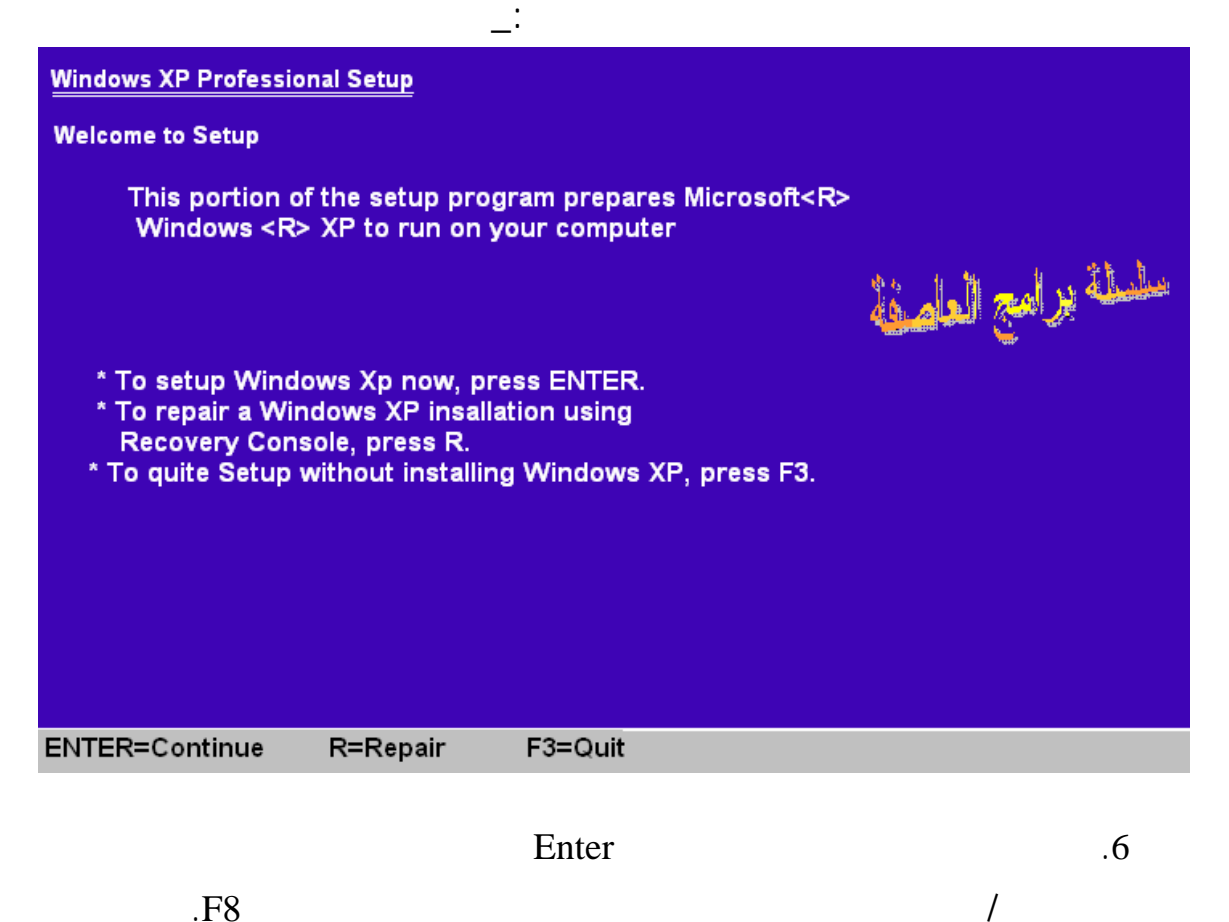

.F8

| Windows XP Licensing Agreement                                                                                                    |
|----------------------------------------------------------------------------------------------------|
| Microsoft Windows XP Profissional                                                                                                    |
| END-USER LICENSE AGREEMENT                                                                                                    |
| IMPORTANT-READ CAREFULLY: This End-User<br>License Agreement ("EULA") is a legal agreement between you<br>(either an individual or a single entity) and Microsoft<br>corporation for the Microwsoft Software product identified above,<br>which includes computer software and many include associated<br>media printed matirials, "online" or electronic decumentation,<br>and Internet based service ("product") An amendement or<br>addendum to this EULA may accompany the product. you AGREE TO BE<br>BOUND BY THE IERMS OF THIS EULA BY<br>INSIALLING. IF YOU DO NOT AGREE. DO NOT INSTALL<br>OR USE THE PRODUCT. YOU MAY RETURNS IT TO YOUR<br>PLACE OF PURCHASE FOR A FULL REFIND |
| <ol> <li>GRANT OF LICENSE. Microsoft grents you the following rights<br/>provided that you comply with all terms and conditions of<br/>this EULA:</li> </ol>                                                                                                    |
| <ul> <li>Installation and use. You may install, use, access,<br/>display and run one copy of the product on a single<br/>computer, such as a workstation. terminal or ather device<br/>("Workstation Computer"). The Product may not be used<br/>by more than two (2) processors at any one time on any</li> </ul>                                                                                                    |
| F8= I agree ESC=I do not agree PAGE BOWN=Next Page                                                                                                    |

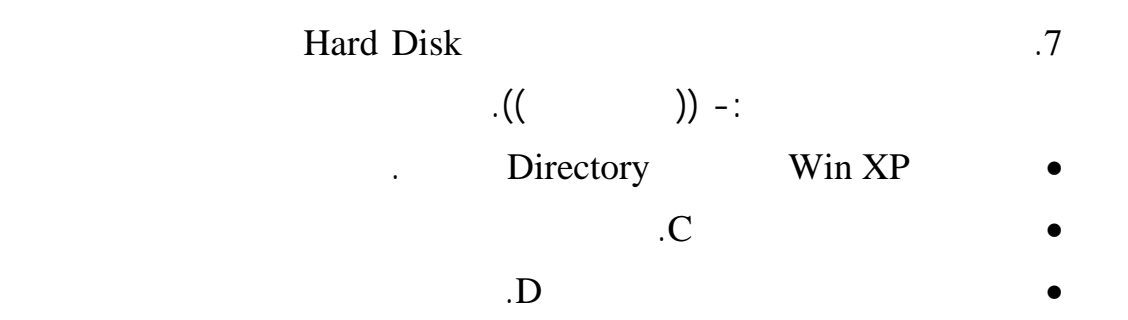

| w     | /indows XP Professional Setup                                                                                                    |
|-------|----------------------------------------------------------------------------------------------------|
| Ti    | he following list show the existing partitions and npartitioned space on this computer.                                                                         |
| * * * | To setup Windows XP on the selscted item, press ENTER.<br>To create partition in the unpartitioned space press C.<br>To delete the selected partition, press D. |
|       | 17368 MB Disk 0 at the Id on bus 0 on atapi [MBR]                                                                                                    |
|       | c: Partitional [FAT32] 17368 MB (17368 MB Free)                                                                                                    |
|       |                                                                                                    |
| E     | NTER=Install D=Delete Partition F3=Quite                                                                                                    |

| .NTFS •                                                                                                    |
|----------------------------------------------------------------------------------------------------|
| .FAT •                                                                                                    |
| .NTFS •                                                                                                    |
| .FAT •                                                                                                    |
| Windows XP Professional Setup                                                                                                    |
| Anew partitation for Windows XP has been created on<br>17368 MB Disk 0 at Id 0 on bus atapi [MBR].<br>This partitation must be now formatted.                         |
| From the list below, select a file system foe the new partitation.<br>Used the new UP and DOWN ARROW Key to select the file system you want.<br>and then press ENTER. |
| IF you want to select a different partitation for Windows XP, press ESC.                                                                                              |
| Format the partitation using the NIFS file system (Quick)                                                                                                    |
| Format the partitation using the FAT file system (Quick)                                                                                                    |
| Format the partitation using the FAT file system                                                                                                    |
|                                                                                                    |
| ENTER=Continue ESC=Cancel                                                                                                    |

((4))

-:

|      | : |        | .9 |
|------|---|--------|----|
|      |   | .Enter | •  |
| .Esc |   |        | •  |

.F3 •

| Windows XP Professional Setup                                                                                |                                                    |  |  |  |
|----------------------------------------------------------------------------------------------------|----------------------------------------------------|--|--|--|
| Becouse this partitation is larger than 2048 megabyte (MB), Setup will format it with the FAT32 file system. |                                                    |  |  |  |
| Files stored on this partitation will not be<br>using other operation system. such as M<br>Windows           | available when you are<br>S-DOS or some version of |  |  |  |
| * To Continue and format the partitation, press ENTER.                                                       |                                                    |  |  |  |
| * To get back the previous screen without having setup<br>formatting this partitation, press ESC.            |                                                    |  |  |  |
| * To quite Setup. press F3.                                                                                  |                                                    |  |  |  |
|                                                                                                    |                                                    |  |  |  |
| ENTER=Continue ESC=Cancel                                                                                    | F3=Quit                                            |  |  |  |

.10

| Window | s XP Professional Setup                                                                                                    |
|--------|----------------------------------------------------------------------------------------------------|
| C:     | please wait while Setup formats the partitation<br>Partitation [New (Raw) ] 17360 MB (17360 MB free)<br>on 17369 Disk 0 at Id 0 on bus 0 atapi [MBE]. |
|        | Setup is formatting 100%                                                                                                    |
|        |                                                                                                    |
|        |                                                                                                    |

=:

| Vindows XP Professional Setup                                                                                            |  |
|----------------------------------------------------------------------------------------------------|--|
| Please wait while Setup copied file<br>to the windows installation folders<br>This may take several minutes to complete. |  |
| Setup is copying file28%                                                                                                 |  |
| Coping: Driver.cab                                                                                                    |  |

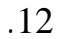

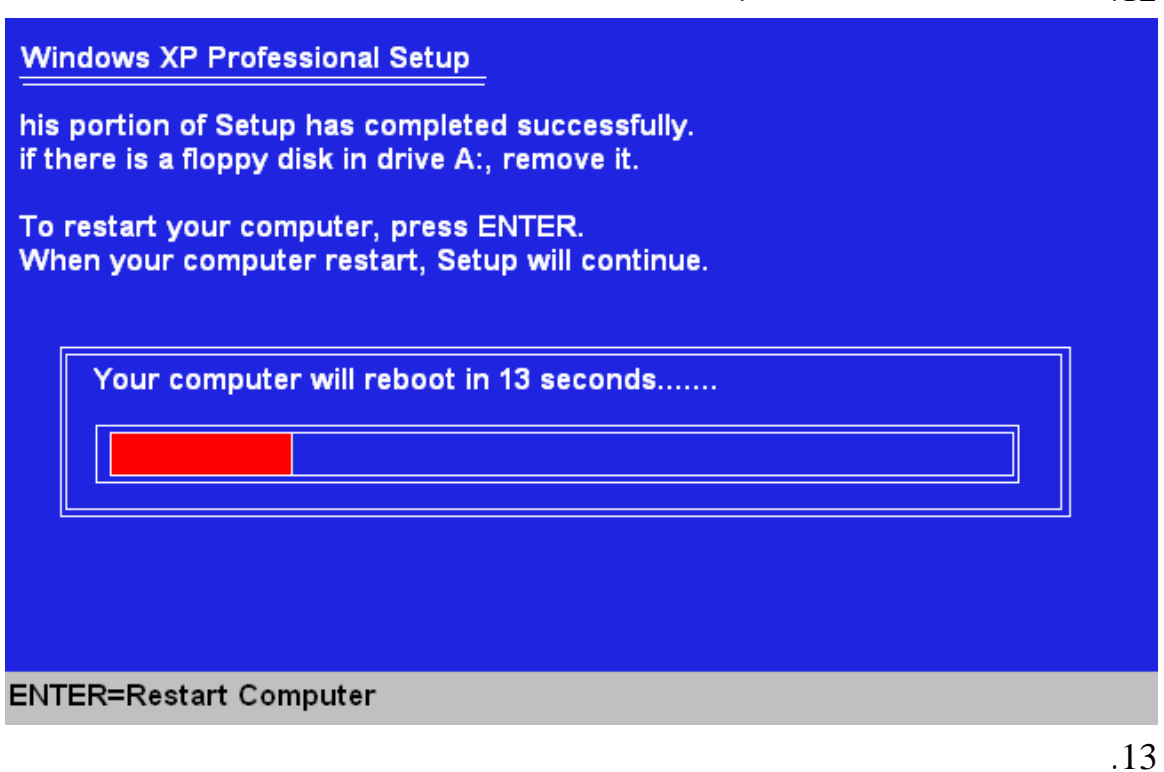

CD

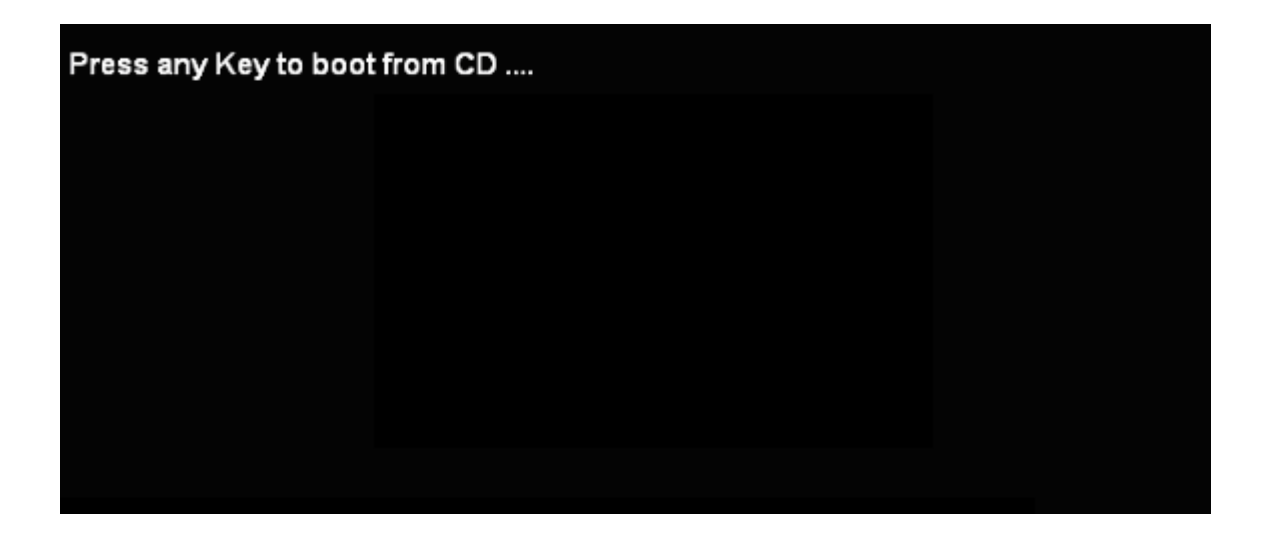

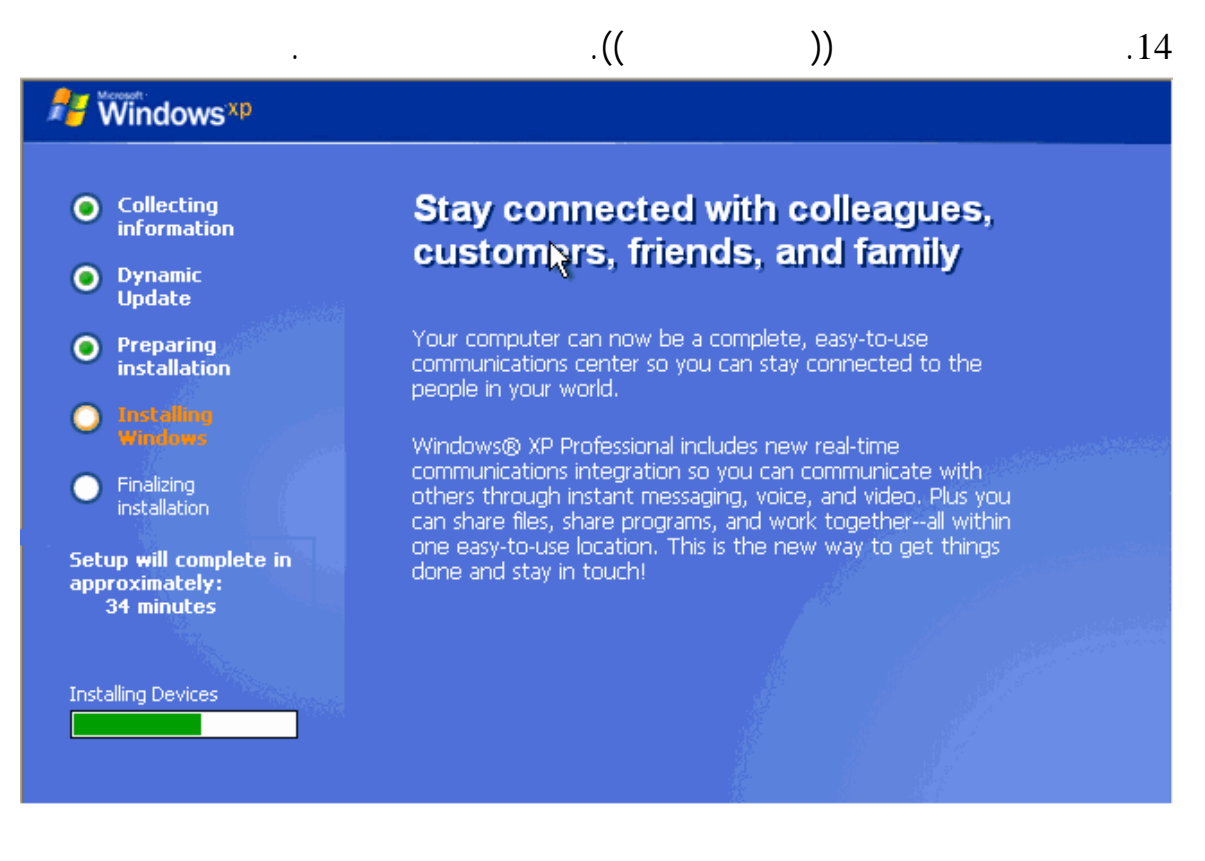

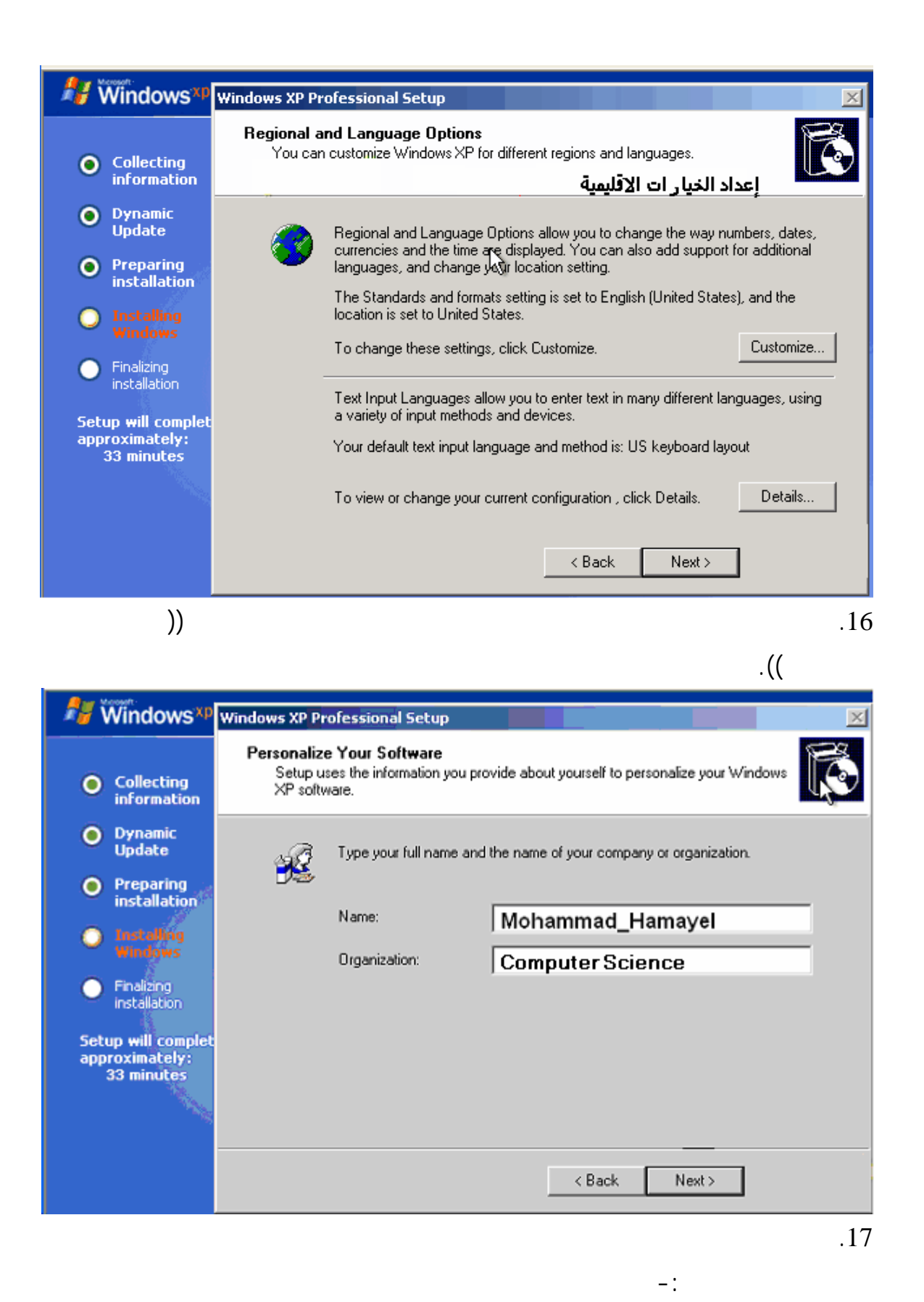

| Windows XP Professional Setup                                                                                                    |
|----------------------------------------------------------------------------------------------------|
| Your Product Key Your Product Key uniquely identifies your copy of Windows XP.                                                                                                    |
| Please see your License Agreement Administrator or System Administrator to obtain your<br>25-character Volume License product key. For more information see your product<br>packaging. |
| Type the Volume License Product Key below:                                                                                                    |
|                                                                                                    |
| Product Key:<br>FCKGW · RHQQ2 · YXRKT · 8TG6W · 287Q8                                                                                                    |
|                                                                                                    |
| < Back Next>                                                                                                    |
| .18                                                                                                    |

| Windows XP Pr         | ofessional Setup                                         |                         |                                 |                         |                          | ×          |
|-----------------------|----------------------------------------------------------|-------------------------|---------------------------------|-------------------------|--------------------------|------------|
| Computer N<br>You mus | Name and Administrator<br>St provide a name and an Ad    | Passw<br>ministrat      | ord<br>or password f            | for your c              | omputer.                 | <b>B</b>   |
| <u></u>               | Setup has suggested a nar<br>network, your network adm   | me for yo<br>ninistrato | our computer.<br>r can tell you | . If your c<br>what nar | omputer is<br>ne to use. | on a       |
|                       | Computer name:                                           | sicov                   | vin                             |                         |                          |            |
| <b>.</b>              | Setup creates a user acco<br>you need full access to you | unt calle<br>ur compi   | d Administrat<br>uter.          | or. You u               | ise this act             | count when |
|                       | Type an Administrator pass                               | word.                   |                                 |                         |                          |            |
|                       | Administrator password:                                  |                         |                                 |                         |                          |            |
|                       | Confirm password:                                        |                         |                                 |                         |                          |            |
|                       |                                                          |                         |                                 |                         |                          |            |
|                       |                                                          |                         | < Back                          | Ne                      | ext >                    |            |

:

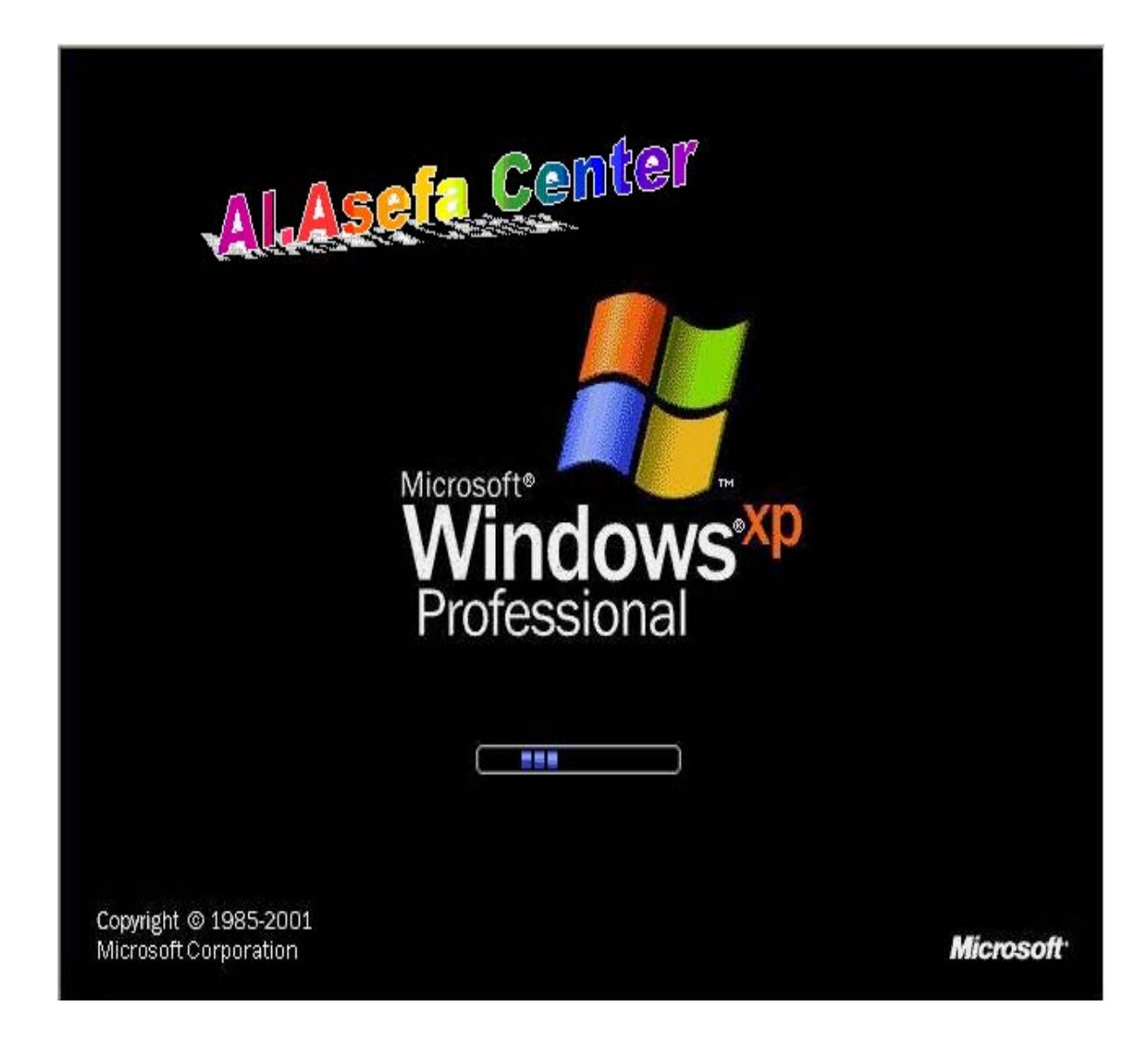

.

.19

## Windows XP

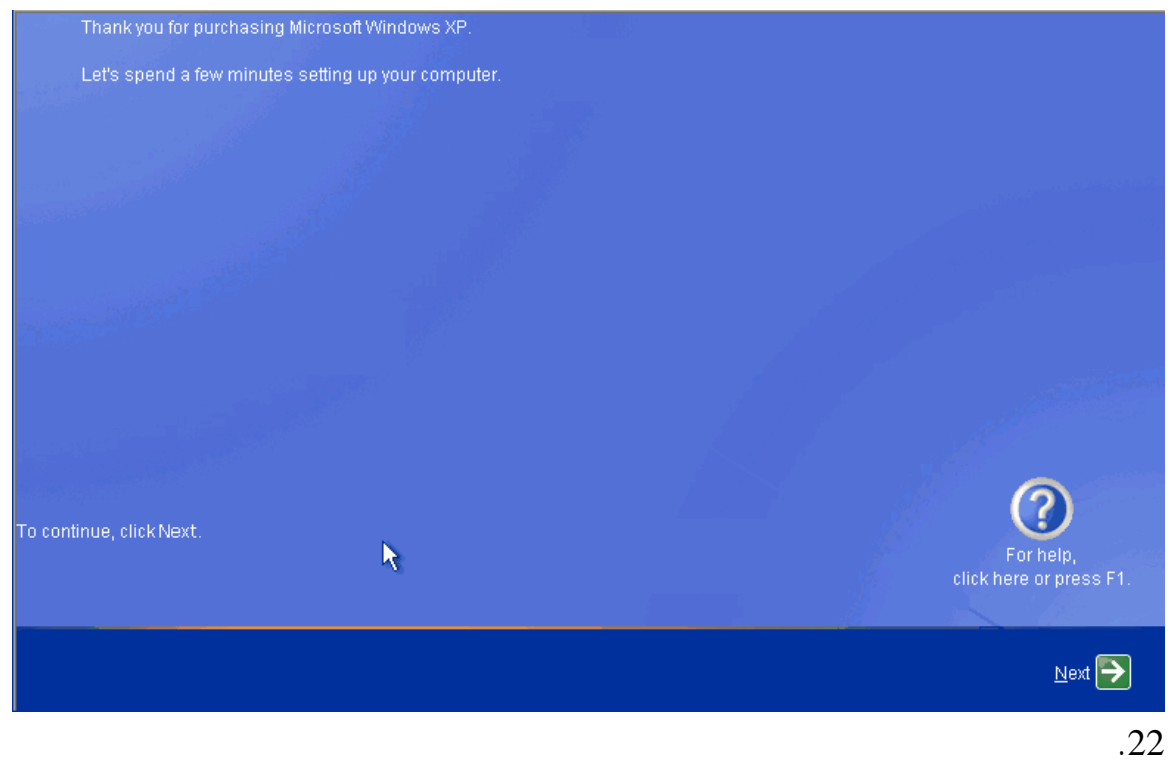

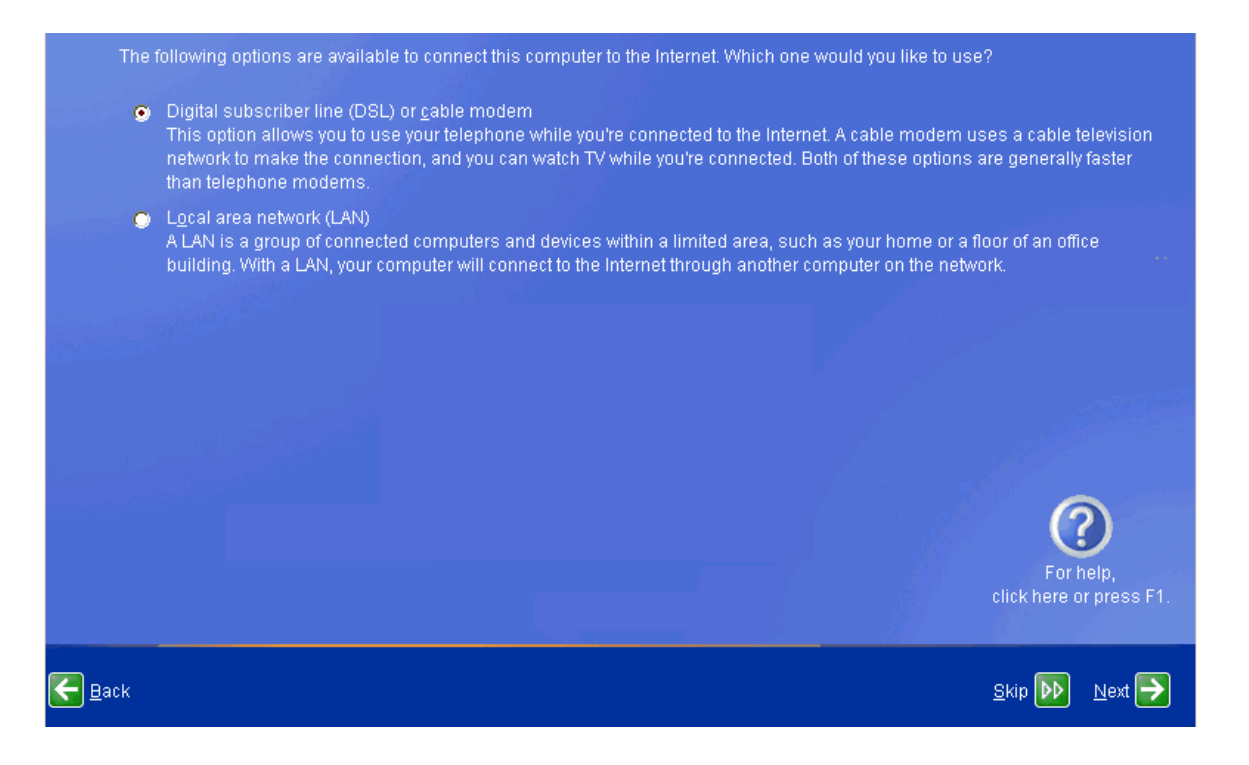

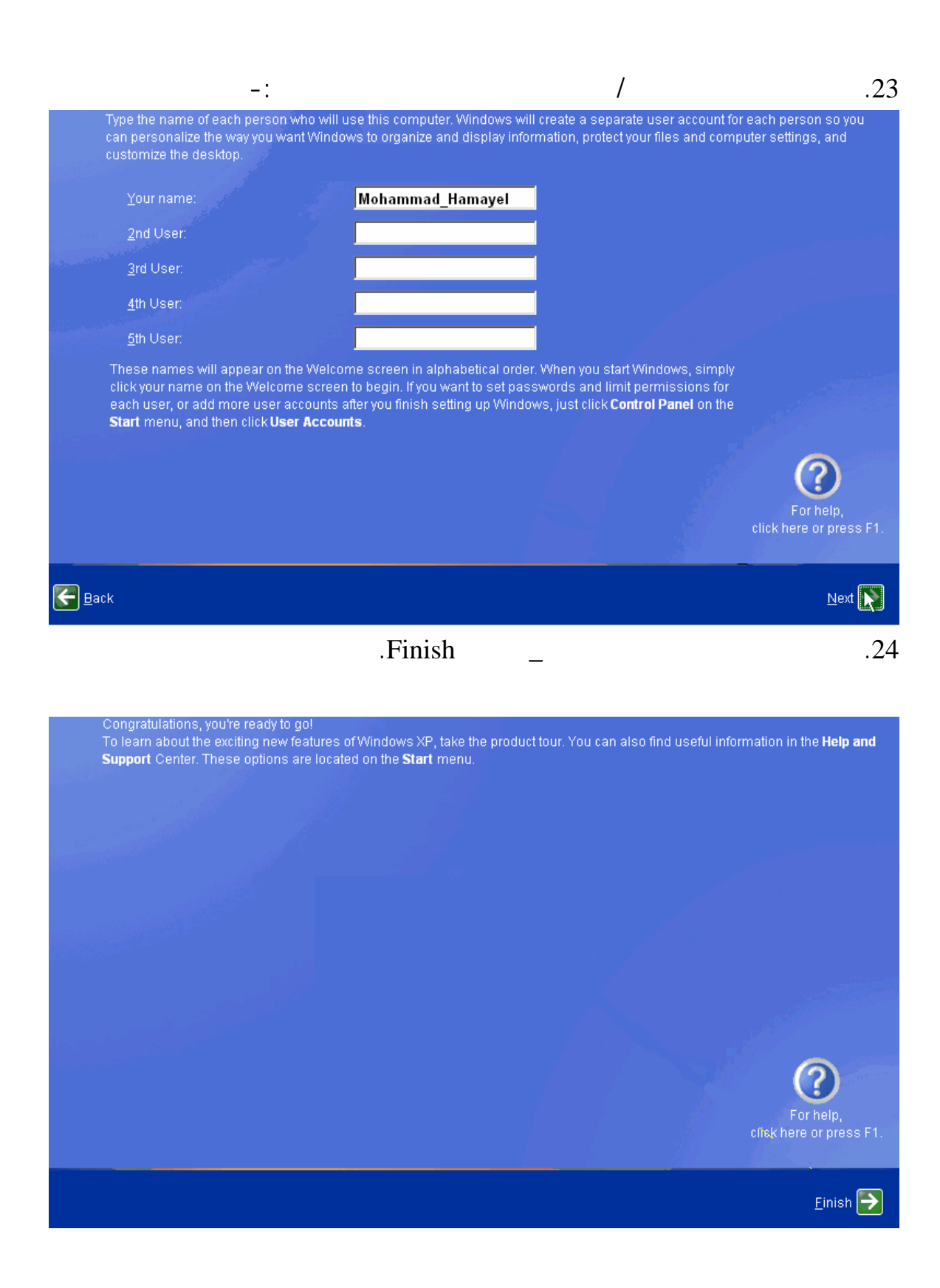

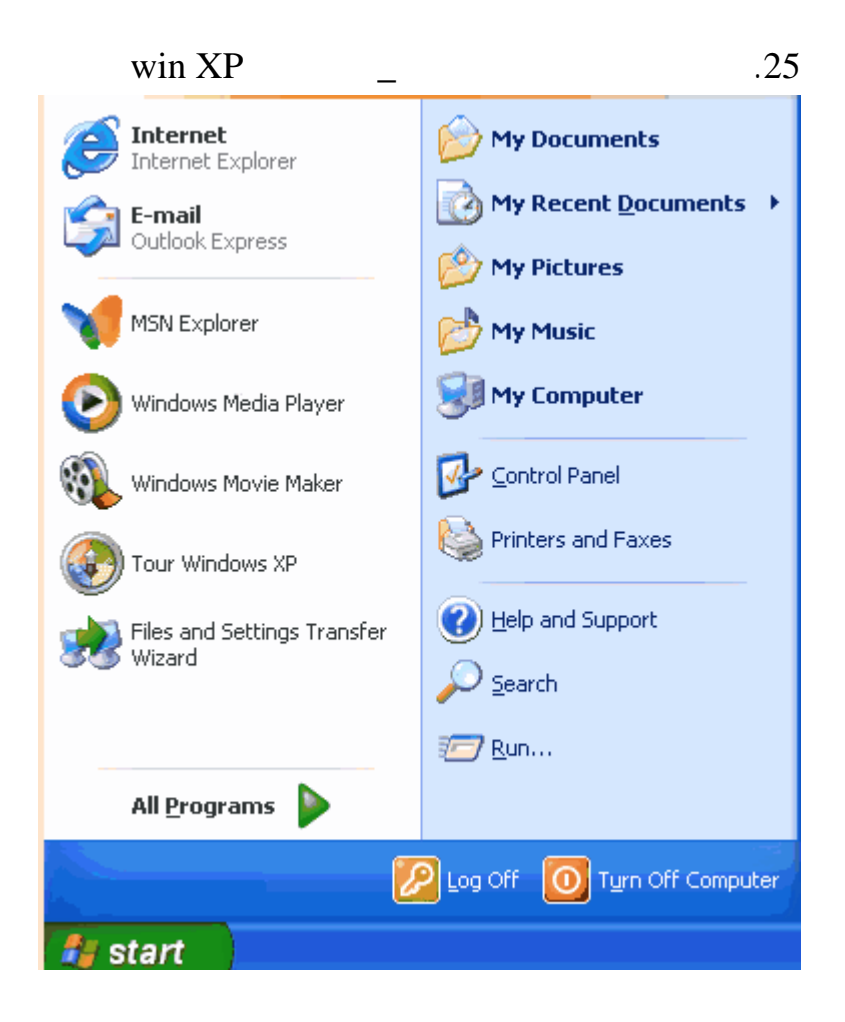